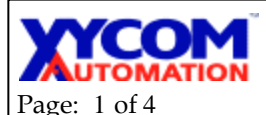

## OPERATOR INTERFACE PRODUCTS APPLICATION NOTE AN# 1093

Subject: DesignStudio Date: 11/30/1999 Name: Kenneth L. Jones Description: I/O communications using the Write Trigger.

This application note is intended to assist the developer of DesignStudio applications in optimization of I/O communications. Writing continuously to the I/O will affect the performance of your application and using a Write trigger will minimize the communications.

Following this approach will enable a Write Trigger for the Driver sheet associated with the communications to set or the reset of the output coil.

## **Procedures:**

Select the Comm. tab and insert the Modbus driver.

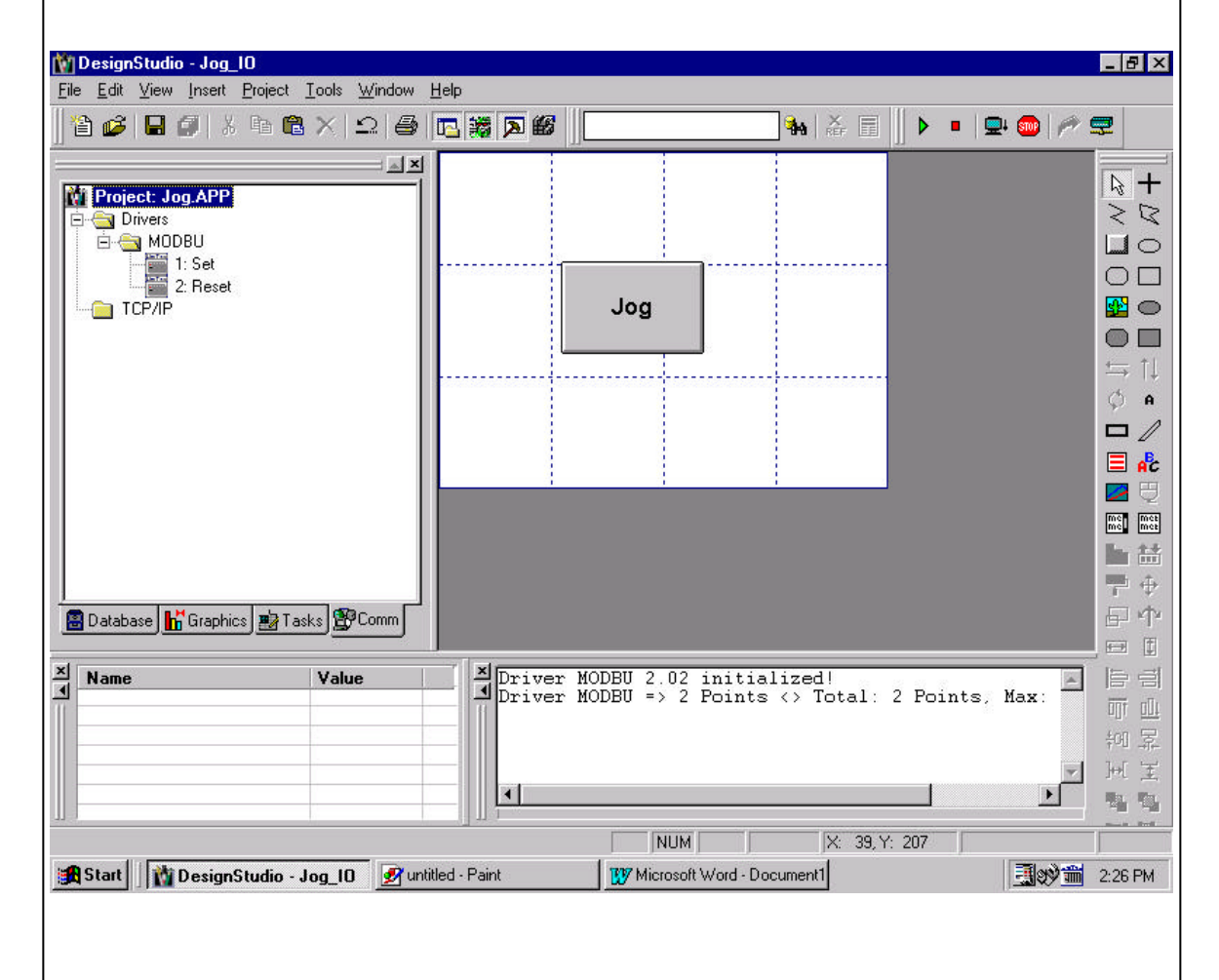

| Page: 2 of 4<br>Right click on the Modb                                                                                                    | OPERATC<br>APPLICA<br>rus and select Settin                       | OR INTERFA<br>FION NOTE<br>gs. Configure the com                                       | CE PROD<br>AN# 1093                               | DUCTS<br>3<br>ngs as follows: |
|----------------------------------------------------------------------------------------------------|-------------------------------------------------------------------|----------------------------------------------------------------------------------------|---------------------------------------------------|-------------------------------|
| Image: Model         COM:         Baud Rate:         Data Bits:         Stop Bits:         Parity:         Station:         Signed Value         O         Long 2:         O | Communication Para<br>COM1  9600  8  1  Even  Even  e:            | OK<br>Cancel<br>Advanced<br>Protocol(ASCII or RTU):<br>[RTU]<br>Custom Command (ERO:** | ×):                                               |                               |
| Right click on Modbus a<br>Sheet1.<br>Description:<br>Set<br>Read Trigger:<br>Write Trigger:<br>Station:                                                                     | Enable Read when Id<br>Enable Write on Tag C<br>Header:<br>[[X:0] | nfigure the form as bel<br>Incre<br>e: Read Completed:<br>hange: Write Completed:      | ow. Close and the same read priority Read Status: | en save as                    |
| Tag<br>1 Jog_Set<br>2<br>3<br>4<br>5<br>6                                                                                                    | Name 1                                                            | Address                                                                                | Div                                               | Add                           |

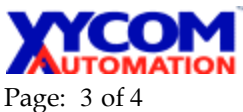

## OPERATOR INTERFACE PRODUCTS

AN# 1093

APPLICATION NOTE

Insert another sheet and configure it to match this sheet. Close and save as Sheet2.

| Reset                                                | t               |                                              |       | 🗖 Incre                       | ease read priority |     |
|------------------------------------------------------|-----------------|----------------------------------------------|-------|-------------------------------|--------------------|-----|
| Read Trigger:<br>Write Trigger:<br>ResetWriteTrigger |                 | Enable Read when Idle: Read Completed:       |       | Read Status:<br>Write Status: |                    |     |
|                                                      |                 | Enable Write on Tag Change: Write Completed: |       |                               |                    |     |
| Station                                              | n:              | Header:<br>0X:0                              |       |                               | Min:               |     |
|                                                      |                 |                                              |       |                               |                    |     |
|                                                      | Tagi            | Name                                         |       | Address                       | Div                | Add |
| 1                                                    | Tag t<br>JogRst | Vame                                         | 1     | Address                       | Div                | Add |
| 1 2                                                  | Tag t<br>JogRst | Vame                                         | 1     | Address                       | Div                | Add |
| 1<br>2<br>3                                          | Tag t<br>JogRst | Name                                         | 1     | Address                       | Div                | Add |
| 1<br>2<br>3<br>4                                     | Tag t<br>JogRst | Name                                         | 1     | Address                       | Div                | Add |
| 1<br>2<br>3<br>4<br>5                                | Tag t<br>JogRst | Name                                         | 1<br> | Address                       | Div                | Add |

Select the Graphics tab and right click Screen and Insert a screen. Click on the Button object and place it on the graphic work area. Configure the Text to read Jog. Click on the Command object and configure the On Down actions as follows:

| Jog                                   |
|---------------------------------------|
|                                       |
| Replace     Command                   |
| Tag Expression More >> On Up          |
| ResetWriteTrigg NOT ResetWriteTrigger |
| Key Shift Disable Security            |
|                                       |
|                                       |
|                                       |

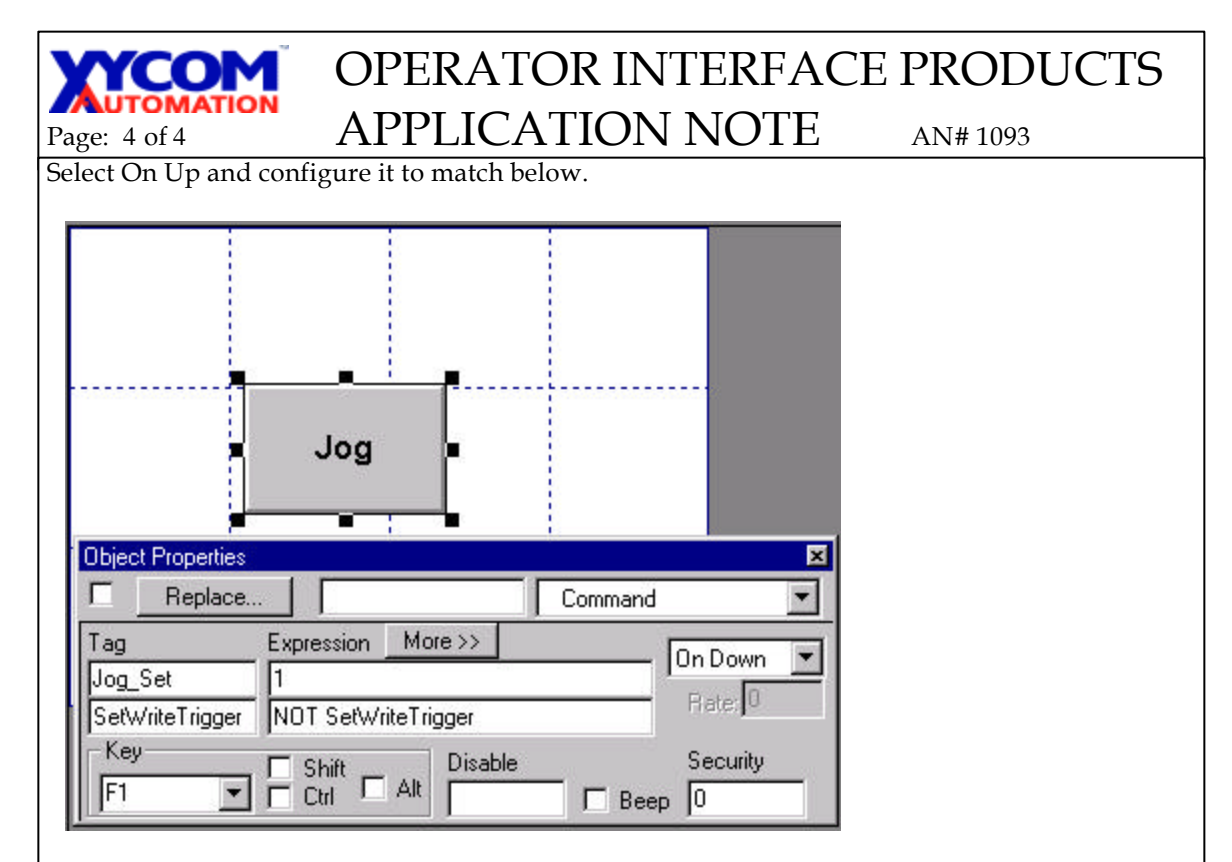

Close the screen and save it as Jog.scr. Connect COM1 to your PLC. Set your Execution environment to Local. Run your application. Set up a Database Spy Window for the value of Set\_Jog and JogRst tags. Press F1 or click on to the Jog button and you will see the states change. Using a light as output on you PLC and you will see it respond to the On Down and On Up settings of the Jog button.

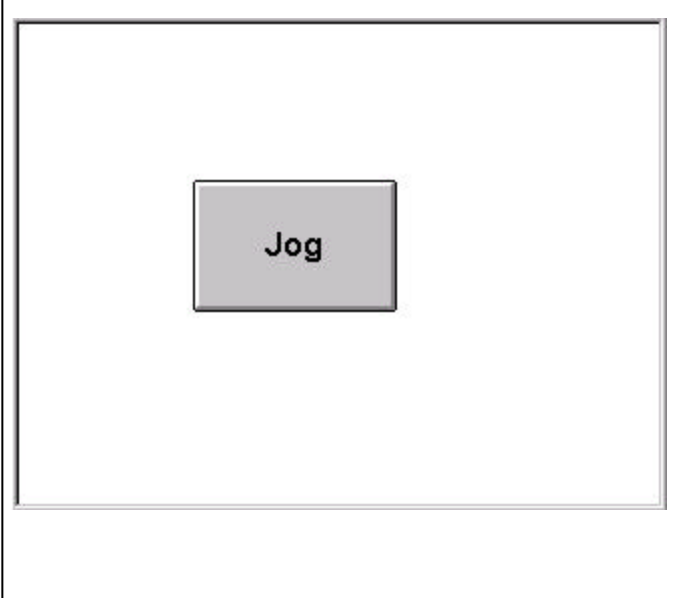